For more details see how the Extra Fee extension works.

# **Guide for Extra Fee for Magento 2**

Add extra fees to any additional services you need and display them on the checkout and shopping cart pages. With flexible conditions and advanced settings, you can display relevant fees to customers and encourage them to spend more.

- Generate an unlimited number of extra fees
- Display fees on cart and checkout pages
- Create extra fees based on payment and shipping methods
- Determine fees display with flexible conditions
- Use percent and fixed price fee types
- WCAG compliant (for Hyva Checkout, Hyva and Luma Themes)
- Complies with Hyvä Checkout Content Security Policy

The extension is read and write **GraphQL compatible**. Now you can expose and mutate the datasets in Extra Fee extension for Magento 2 via GraphQL queries.

Magento 2 Extra Fee extension is compatible with **GraphQL Application Server**. You can find the **amasty/module-graphql-application-server-compatibility** package for installing in composer suggest.

In **Extra Fee FAQ** you can find answers to the most popular questions about the extension functionality.

Magento 2 Extra Fee extension is compatible with Hyvä themes.You can find the 'amasty/moduleextrafee-hyva' package for installing in composer suggest (Note: the compatibility is available as a part of an active product subscription or support subscription).

The extension is compatible with **Hyvä Checkout**. Provided in one package with the Hyvä Theme, you can find the 'amasty/module-extrafee-hyva-checkout' package for installing in composer suggest (Note: the compatibility is available as a part of an active product subscription or support subscription).

## **General Extension Settings**

To configure general extension settings please go to Stores  $\rightarrow$  Configuration  $\rightarrow$  Amasty Extensions  $\rightarrow$  Extra Fee

#### General

### General

Show On Order Grid [store view]

Yes

Show On Order Grid - set to 'Yes' to allow fees display on the Order Grid.

#### Calculation

In this section, you can configure on scope level the way your fees will be calculated.

## Calculation

| Include Discounts in Calculations<br>[store view]                 | No                                                                                                    | •                          |
|-------------------------------------------------------------------|----------------------------------------------------------------------------------------------------|----------------------------|
|                                                                   | Select 'Yes' if you want to calculate the extra<br>based on the prices with discount amounts<br>for percent fee type)                                                                                                    | fee<br>(only               |
| Apply Tax Class to Extra Fees<br>[store view]                     | Yes                                                                                                    | •                          |
|                                                                   | Set whether Extra Fee calculations should in<br>or exclude taxes. If 'Yes':<br>• for the 'Fixed Fee' type the 'Fee Tax Class' of<br>will always be applied;<br>• for the 'Percent Fee' type, you should choo<br>between 'Product Tax Class' or 'Fee Tax Class<br>options. | clude<br>ption<br>se<br>s' |
| Use Fee's Tax Class Instead of<br>Product's Tax Class for Percent | No                                                                                                    | •                          |
| Fees<br>[store view]                                              | Set 'Yes' if you want to override 'Product Tax<br>configuration by specific 'Fee Tax Class' setti<br>Fee calculation purposes.                                                                                                    | Class'<br>ng for           |
| Use Product's Shipping Cost as<br>Product Price Part for          | No                                                                                                    | •                          |
| Calculations<br>[store view]                                      | Select 'Yes' if you want to calculate the extra<br>based on the prices with shipping costs (only<br>percent fee type)                                                                                                    | fee<br>y for               |

**Include Discounts in Calculations** - select 'Yes' if you want to calculate the extra fee based on the prices with discount amounts (only for percent fee type).

**Apply Tax Class to Extra Fees** - select 'Yes' if you want to calculate the extra fee based on the prices with taxes. Please kindly note that, for the 'Fixed Fee' charges, the tax class option will always be applied. For 'Percent Fee' charges, please configure the setting below.

**Use Fee's Tax Class Instead of Product's Tax Class for Percent Fees** - enable this option to 'Yes' to set different tax class for percent fees.

**Use Product's Shipping Cost as Product Price Part for Calculations** - select 'Yes' if you want to calculate the extra fee based on the prices with shipping costs (only for percent fee type).

Also, you can tweak the calculation for each specific fee. To do that, please proceed with the Extra Fees Creation: Calculation part of the User Guide.

#### Тах

In this section, you can adjust the tax class for extra fees.

#### Тах

| Tax Class<br>[store view]                           | Taxable Goods 🔹               |
|-----------------------------------------------------|-------------------------------|
|                                                     | None                          |
|                                                     | Taxable Goods                 |
|                                                     | Refund Adjustments            |
|                                                     | Gift Options                  |
|                                                     | Order Gift Wrapping           |
|                                                     | Item Gift Wrapping            |
|                                                     | Printed Gift Card             |
|                                                     | Reward Points                 |
|                                                     |                               |
| Display Prices at Shopping Cart<br>[store view]     | Including and Excluding Tax 🔹 |
|                                                     |                               |
| Display Prices at Orders, Invoices,<br>Credit Memos | Including and Excluding Tax   |
| [store view]                                        |                               |

This feature is highly important for EU tax laws compliance. Adjust this setting according to local tax laws. Learn more about EU Tax Guidelines on official Magento website.

**Tax Class** - specify the tax class for the extra fees. If you haven't had the special tax class for your extra fee - you can create it in *Stores*  $\rightarrow$  *Taxes*  $\rightarrow$  *Tax rules*  $\rightarrow$  *Add new tax rule*. If set to **None**, the tax won't be calculated.

Then, choose whether to include or to exclude the tax into fees calculation display for **Display Prices** at Shopping Cart and Display Prices at Orders, Invoices, Credit Memos options.

If the setting is set to **Include Tax**, then taxes will be included in the cost of the initial fee. For example, if the fee amount is \$10, Tax=10%, then the Fee Amount visible for the end-user will be 9.09 Fee + 0.91 Tax. In Order Total it will be shown as \$10.

If the setting is set to **Exclude Tax**, then taxes will be excluded from fee calculation. For example, the Fee Amount is \$10, Tax=10%. Then, an end-user will see Fee Amount of \$10 Fee + \$1 Tax. In Order

Total it will be shown as \$11.

#### Frontend

In this section, you can adjust the display of Fees on the Shopping Cart page.

## Frontend

Show On Cart Page [store view]

Yes

Show On Cart Page - set to 'Yes' to display fees on Shopping Cart.

## **Extra Fees Creation**

#### **Extra Fees Grid**

To create extra fees please go to Stores  $\rightarrow$  Extra Fee  $\rightarrow$  Fees

| Extr   | a Fee | es                             |                                                          |                                                | 1       | admin 🔻 |
|--------|-------|--------------------------------|----------------------------------------------------------|------------------------------------------------|---------|---------|
|        |       |                                |                                                          |                                                | Add New | Fee     |
| Action | 15    | ▼ 8 records found              |                                                          | Filters     Default View       20     per page | Colu    | imns •  |
| ×      | ID I  | Name                           | Store View                                               | Customer Group                                 | Enabled | Action  |
|        | 1     | Rush Delivery                  | All Store Views                                          | NOT LOGGED IN, General, Wholesale, Retailer    | No      | Edit    |
|        | 2     | Gift Wrap                      | All Store Views                                          | NOT LOGGED IN, General, Wholesale, Retailer    | No      | Edit    |
|        | 3     | Mandatory Non-Refundable Fee   | All Store Views                                          | NOT LOGGED IN, General, Wholesale, Retailer    | Yes     | Edit    |
|        | 4     | Mandatory Refundable Fee       | All Store Views                                          | NOT LOGGED IN, General, Wholesale, Retailer    | No      | Edit    |
|        | 5     | Optional Non-Refundable Fee    | All Store Views                                          | NOT LOGGED IN, General, Wholesale, Retailer    | No      | Edit    |
|        | 6     | Optional Refundable Fee        | Main Website<br>Main Website Store<br>Default Store View | NOT LOGGED IN, General, Wholesale, Retailer    | Yes     | Edit    |
|        | 7     | Percent Fee - per whole cart   | All Store Views                                          | NOT LOGGED IN, General, Wholesale, Retailer    | Yes     | Edit    |
|        | 8     | Percent Fee - per each product | All Store Views                                          | NOT LOGGED IN, General, Wholesale, Retailer    | No      | Edit    |
|        |       |                                |                                                          |                                                |         |         |

All created additional fees are displayed on the Extra Fees grid. Click 'Add New' to add a new fee.

#### General

7/18

| Rush Delivery            |                        | 💄 demouser 👻                 |
|--------------------------|------------------------|------------------------------|
| ← Back Delete            | Reset Save a           | and Continue Edit Save       |
| FEE INFORMATION          | General                |                              |
| General 🖍                | Name *                 | Rush Delivery                |
| Options                  | Enabled                | No 🔻                         |
| Stores & Customer Groups | Mandatory<br>to select | No 💌                         |
| Conditions               | Eligible for<br>Refund | Yes 🔻                        |
| Calculation              | Туре                   | Radio Button 👻               |
|                          | Sort Order             | 0                            |
|                          | Description            | Faster than the Wildest West |
|                          |                        |                              |

Name - Specify the name of the extra fees block, that will be displayed on the frontend.

Enabled - Set 'yes' to enable the fee.

**Mandatory to select** - set to 'Yes' to make the fee truly mandatory. If the customer cart is eligible for a mandatory fee, a customer cannot proceed to the next step without selecting at least one option per mandatory fee.

**Eligible for Refund** - set to 'Yes' to allow fee refund in the future.

**Type** - Select the input type for fee options that will be displayed on the frontend. You can choose 'Dropdown', 'Checkbox', or 'Radio Button' types.

Sort Order - Specify the options' sorting order on the frontend ('zero' is the highest position).

**Description** - Specify an additional description that will be displayed on the frontend.

#### Options

| Rush Delivery     |            |        |        |                | Q               | 👤 admin 🗸 |
|-------------------|------------|--------|--------|----------------|-----------------|-----------|
|                   | ← Back     | Delete | Reset  | Save and       | Continue Edit   | Save      |
| FEE INFORMATION   | Options    |        |        |                |                 |           |
| General 🖍         |            |        |        |                | Default Store   |           |
| Options           | ls Default | Price  | Туре   | Admin*         | View            |           |
| Stores & Customer |            | 5.00   | Pero 💌 | Rush delivery  | Rush delivery   | Delete    |
| Groups            | •          | 10.00  | Pero 💌 | Super Rush De  | Super Rush De   | Delete    |
| Conditions        | •          | 15.00  | Pero 🔻 | VIP Delivery 3 | VIP Delivery 3( | Delete    |
| Calculation       | Add Optio  | n      |        |                |                 |           |
|                   |            |        |        |                |                 |           |

Copyright © 2018 Magento Commerce Inc. All rights reserved.

**Is default** - With this option you can select which option will be preselected before the customer makes a choice. In case you want to delete the preselected point, just add a new option, choose it, and then delete it.

Prices - Set prices for each option.

**Type** - Specify the fee type: either a percent or a fixed price.

**Admin** - here you can specify the name of the fee options that will be displayed on the backend.

**Default Store View** - here you can specify the name of the fee option that will be displayed on the frontend of the chosen store view(s).

#### **Stores and Customer Groups**

| Rush Delivery               |                       |                                  |                       | Q                      | 👤 admin 👻 |
|-----------------------------|-----------------------|----------------------------------|-----------------------|------------------------|-----------|
|                             | ← Back                | Delete                           | Reset                 | Save and Continue Edit | Save      |
| FEE INFORMATION             | Stores & Custo        | omer Grou                        | ps                    |                        |           |
| General                     | Store View *          | All Store Vi                     | ews                   | 0                      |           |
| Options                     |                       | Main Web<br>Main W               | osite<br>ebsite Store |                        |           |
| Stores & Customer<br>Groups |                       | Defa                             | ult Store View        |                        |           |
| Conditions                  |                       |                                  |                       |                        |           |
| Calculation                 | Customer Gr 🔸<br>oups | NOT LOGG                         | ED IN                 |                        |           |
|                             |                       | General<br>Wholesale<br>Retailer |                       |                        |           |

Specify store views and customer groups for which your extra fees will be available.

#### Conditions

| 2025/08/24 07:26                    | 11/18                       | Guide for Extra Fee for Magento 2                                                                                                    |
|-------------------------------------|-----------------------------|----------------------------------------------------------------------------------------------------|
| FEE INFORMATION                     |                             | Conditions (don't add conditions if need all products)                                                                                                    |
| General                             |                             | If ALL of these conditions are TRUE :                                                                                                    |
| Ontinue                             |                             | Please choose a condition to add.                                                                                                    |
| Options                             |                             | Please choose a condition to add.                                                                                                    |
| Stores & Customer Groups            |                             | Products subselection<br>Conditions combination<br>Cart Attribute                                                                                                    |
| Conditions                          |                             | Subtotal<br>Total Items Quantity                                                                                                    |
| Calculation                         |                             | Total Weight<br>Payment Method<br>Shipping Method<br>Shipping Postcode<br>Shipping Region                                                                               |
| 🕦 Copyright © 2018 Magento Commerce | e Inc. All rights reserved. | Shipping State/Province<br>Shipping Country<br>Advanced Conditions<br>Weight<br>Quantity In Stock<br>Billing Address Country<br>Payment Method<br>Shipping Address Line |

You can show fees based on products and cart attributes. In case a customer meets the conditions he/she will see the fees block on the cart and checkout page.

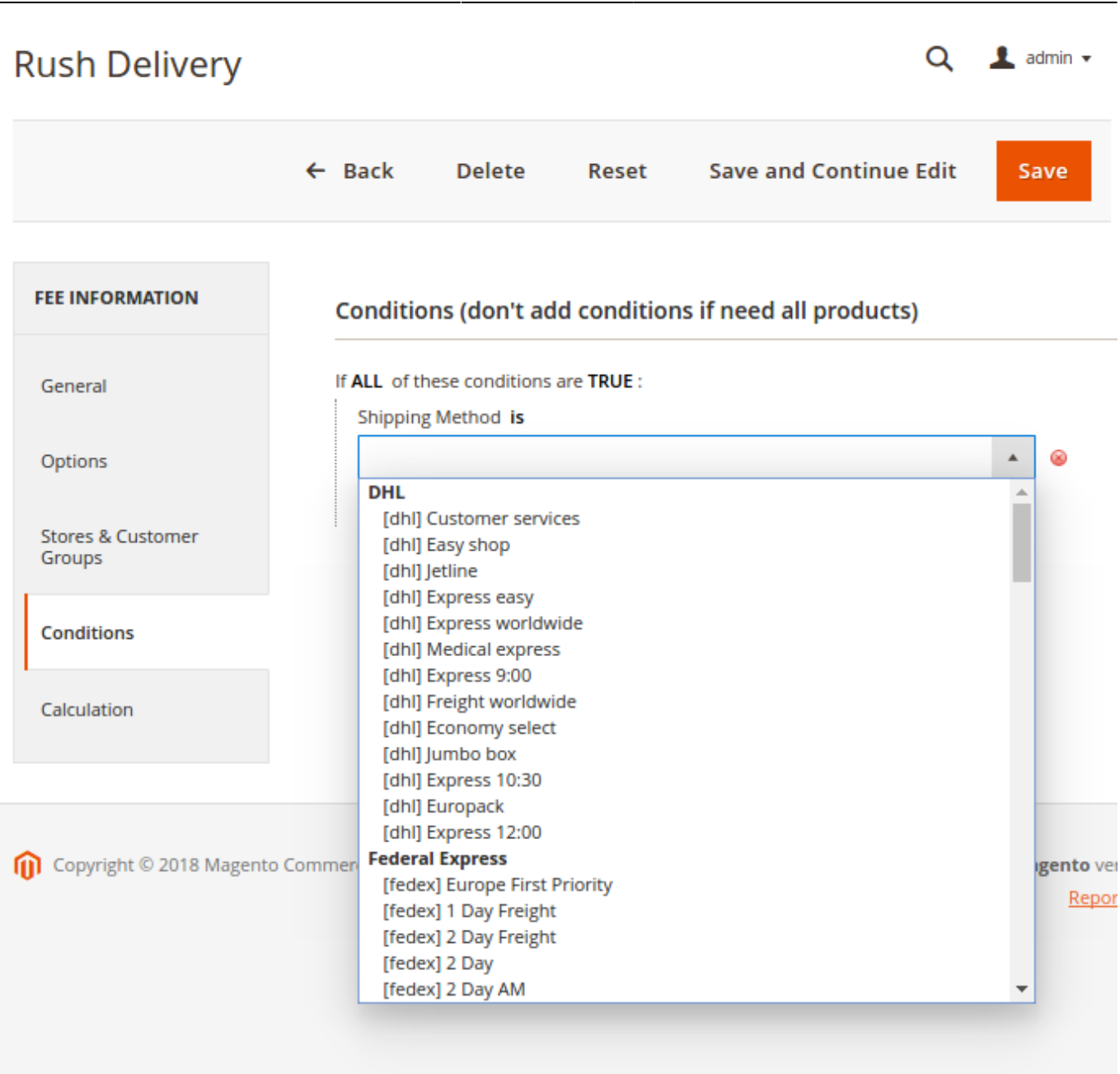

Create rules based on active shipping and payment methods. Once a customer chooses the specified shipping or payment method, the fees block with custom options is displayed.

#### Calculation

| FEE INFORMATION          | Percent Fee                        | Calculation                                                                                                    |
|--------------------------|------------------------------------|----------------------------------------------------------------------------------------------------|
| General 💉                | Include<br>discount in             | Default                                                                                                    |
| Options                  | SUDIOTAI                           | discount amounts (only for percent fee type)                                                                            |
| Stores & Customer Groups | Include<br>shipping in<br>subtotal | Default  No Yes                                                                                                    |
| Conditions               |                                    | Default                                                                                                    |
| Calculation              |                                    | Select 'Yes' if you want to calculate the extra fee based on the prices with shipping costs (only for percent fee type) |

You can choose to include discount and shipping subtotals into the fee for each particular rule. If the options are set to 'Default', parameters for calculation will be taken from the General extension settings.

#### Fee Calculation Applicability

Apply Fees Each Product in the Cart

Only products with attributes selected below will be counted for this Fee calculation (leave blank for all Items)

Percent based Fees are being calculated using eligible products' Subtotal as a base. Fixed Fees use eligible products' quantity while 'Per Product' is enabled.

If ANY of these conditions are TRUE :

0

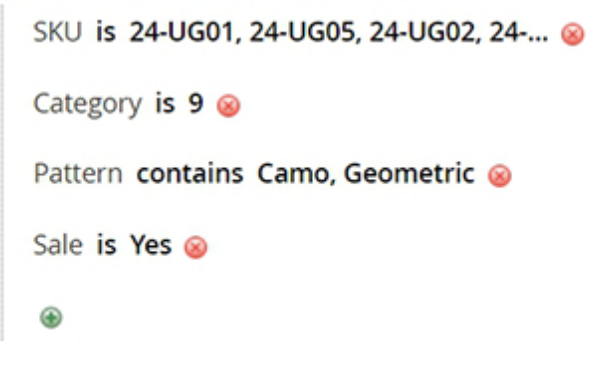

**Apply Fees for** - here you can decide if you'd like to charge fee for the whole cart or per each product.

In case you want to apply fees per each product from a specific set, you can define the set subselection via conditions tree.

## **Extra Fees and Multishipping Checkout**

This compatibility ensuring validation of applied fees based on created shipments.

You can find the 'amasty/module-extrafee-multishipping' package for installing in composer suggest (Note: the feature is available as a part of an active product subscription or support subscription).

#### How to configure fees when multishipping is enabled

To ensure proper functionality with multicheckout, we recommend displaying the fees on the shopping cart page, as fees cannot yet be selected during the multicheckout steps. To display the fees on the cart page, enable the "Show On Cart Page" setting in the General settings.

| Extra Fee 1.8.0 by <b>amast</b> | y                                                                                                    |         |
|---------------------------------|----------------------------------------------------------------------------------------------------|---------|
| REQUEST NEW FEATURE             | • Need help with the settings? Please consult the user guide to configure the extension properly.                              |         |
| General                         |                                                                                                    | $\odot$ |
| Calculation                     |                                                                                                    | $\odot$ |
| Тах                             |                                                                                                    | $\odot$ |
| Frontend                        |                                                                                                    | $\odot$ |
|                                 | Show On Cart Page Yes * We recommend showing fee selection on the cart page when the multishipping checkout option is enabled. |         |
| Also recommended for            | your store                                                                                                    | S       |

#### Go to Stores $\rightarrow$ Settings $\rightarrow$ Configuration $\rightarrow$ Frontend $\rightarrow$ Show on Cart Page.

If the added fee has no conditions, it will be applied to **each** shipment:

15/18

| item Edit                                                                                                    |                                                    |              | Price              | Qty         | Subtotal |
|----------------------------------------------------------------------------------------------------|----------------------------------------------------|--------------|--------------------|-------------|----------|
| Crown Summit Backpack                                                                                                    |                                                    |              | \$38.00            | 1           | \$38.00  |
|                                                                                                    |                                                    |              |                    | Subtotal    | \$38.00  |
|                                                                                                    |                                                    | Shipping & H | Handling (Flat. Ra | te - Fixed) | \$5.00   |
|                                                                                                    |                                                    |              |                    | Тах         | \$3.14   |
|                                                                                                    |                                                    |              | Extr               | a Fee (10)  | \$10.00  |
|                                                                                                    |                                                    |              | Total for thi      | s address   | \$56.14  |
| Address 2 of 2<br>Shipping To Charge<br>Veronica Costello<br>Viale Papiniano, 16<br>Milano, Milano, 20123<br>Italy<br>T: 061204671<br>Rem Edit | Shipping Method Charge<br>Flat Rate (Fixed) \$5.00 |              | Price              | Qty         | Subtotal |
| Joust Duffle Bag                                                                                                    |                                                    |              | \$34.00            | 1           | \$34.00  |
|                                                                                                    |                                                    |              |                    | Subtotal    | \$34.00  |
|                                                                                                    |                                                    | Shipping & H | Handling (Flat Ra  | te - Fixed) | \$5.00   |
|                                                                                                    |                                                    |              | _                  | Tax         | \$0.00   |
|                                                                                                    |                                                    |              | Extr               | a Fee (10)  | \$10.00  |

If **Mandatory to select = Yes**, the default option must be selected.

| mandatory fee            |                     | Q 📣 🛦                                        | admin + |
|--------------------------|---------------------|----------------------------------------------|---------|
|                          |                     | ← Back Delete Reset Save and Continue Edit S | ave     |
| FEE INFORMATION          | General             |                                              |         |
| General                  | Name •              | mandatory fee                                |         |
| Options                  | Enabled             | Ves ×                                        |         |
| Stores & Customer Groups | Mandatory to select | Ves •                                        |         |
| Conditions               | Eligible for Refund | N0 ·                                         |         |
| Calculation              | Туре                | Checkbox +                                   |         |
|                          | Sart Order          | ٥                                            |         |
|                          | Description         |                                              |         |
|                          |                     |                                              |         |
|                          |                     |                                              |         |

## **Frontend examples**

Show extra fee blocks on the shopping cart page. Use either a percent or a fixed price type for each extra fee block. Percent fees are calculated automatically.

## Shopping Cart

|                   |                                       |                                                          |                                                                                                    | Jannary                                                                                       |
|-------------------|---------------------------------------|----------------------------------------------------------|----------------------------------------------------------------------------------------------------|-----------------------------------------------------------------------------------------------|
|                   | Price                                 | Qty                                                      | Subtotal                                                                                                    | Additional Fees                                                                               |
|                   |                                       |                                                          |                                                                                                    | Rush Delivery                                                                                 |
| Luma Analog Watch | \$43.00                               | 1                                                        | \$43.00                                                                                                    | Rush Delivery service<br>© Rush delivery 3 hours \$5.00                                       |
|                   |                                       |                                                          |                                                                                                    | Super Rush Delivery 1 hour<br>\$10.00                                                         |
|                   |                                       |                                                          |                                                                                                    | © VIP Delivery 30 minutes \$15.00                                                             |
|                   |                                       |                                                          |                                                                                                    | Gift Wrap                                                                                     |
|                   |                                       |                                                          |                                                                                                    | Gift wrapping service                                                                         |
|                   |                                       |                                                          | 1                                                                                                    | Choose Option V                                                                               |
| Didi Sport Watch  | \$92.00                               | 1                                                        | \$92.00                                                                                                    | Estimate Shipping and Tax $$                                                                  |
|                   |                                       |                                                          |                                                                                                    | Subtotal \$135.00                                                                             |
|                   |                                       |                                                          |                                                                                                    | Extra Fee (Super Rush \$10.00<br>Delivery 1 hour)                                             |
|                   |                                       |                                                          |                                                                                                    | Order Total \$145.00                                                                          |
|                   |                                       |                                                          | ø 💼                                                                                                    |                                                                                               |
|                   |                                       | Undete Sh                                                |                                                                                                    | Proceed to Checkout                                                                           |
|                   | Luma Analog Watch<br>Didi Sport Watch | Price Luma Analog Watch \$43.00 Didi Sport Watch \$92.00 | Price       Qty         Luma Analog Watch       \$43.00       1         Didi Sport Watch       \$92.00       1 | Price Qty Subtotal   Luma Analog Watch \$43.00 1 \$43.00   Didi Sport Watch \$92.00 1 \$92.00 |

Use different input types and display as many extra fee blocks as you need.

| 2025/08/24 | 07:26 |
|------------|-------|
|------------|-------|

Shonning Cart

| e  e  e C |                   |         |            |             | Summary                                                                                                    |                  |
|-----------|-------------------|---------|------------|-------------|----------------------------------------------------------------------------------------------------|------------------|
| Item      |                   | Price   | Qty        | Subtotal    | Additional Fees                                                                                                    | ^                |
|           | Luma Analog Watch | \$43.00 | 1          | \$43.00     | Rush Delivery service<br>Rush delivery 3 hours \$6.65<br>Super Rush Delivery 1 hour \$13<br>VIP Delivery 30 minutes \$19.95 | 3.30             |
|           |                   |         |            |             | Gift Wrap<br>Gift wrapping service<br>Box \$3.00<br>Choose Option                                                           | ~                |
|           | Didi Coort Watch  | 602.00  |            | 1 top op    | Box \$3.00<br>Box and a gift card \$5.00<br>Box and a ribbon \$10.00                                                        |                  |
|           | Didi Sport Watch  | \$92.00 | 1          | \$92.00     | Subtotal \$<br>Extra Fee (Rush delivery 3<br>hours, Box)                                                                    | 133.00<br>\$9.65 |
| U         |                   |         |            |             | Order Total \$14                                                                                                    | 42.65            |
|           |                   |         |            | 1           | Proceed to Checkout                                                                                                    |                  |
|           |                   |         | Update Sho | opping Cart | Check Out with Multiple Addres                                                                                              | ses              |

## Additional packages (provided in composer suggestions)

To make additional functionality available, please install the suggested packages you may need.

Available as a part of an active product **subscription** or support subscription:

\* **amasty/module-extrafee-hyva** - Install this package to ensure Extra Fee extension works with Hyva Theme.

\* **amasty/module-extrafee-hyva-checkout** - Install this package to ensure Extra Fee extension works with Hyva Checkout.

\* **amasty/module-extrafee-multishipping** - Install this package to add validation of the applied extra fees' during multishipping checkout.

## FAQ

- How to create a fee that'll be available for a certain subtotal only?
- A guide on handling taxes for extra fees

×

- Is it possible to add a fee for certain shipping regions only?
- Is it possible to combine fixed and percentage values inside one fee?
- How to handle refundable and non-refundable fees?
- How to create a mandatory fee?
- How to create a fee that will be applied to certain products only?
- Can I add HTML into fee details on the storefront?

Find out how to install the **Extra Fee** extension for Magento 2 via Composer.

From: https://amasty.com/docs/ - Amasty Extensions FAQ

Permanent link: https://amasty.com/docs/doku.php?id=magento\_2:extra\_fee

Last update: 2025/08/11 09:24